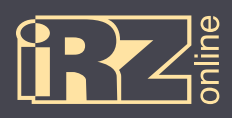

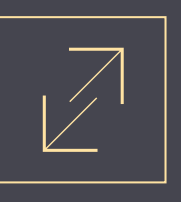

## Подключение терминала iON к сервису Wialon

Для подключения терминала iON к сервису Wialon необходимо выполнить следующие шаги:

**1** Запустите конфигуратор (**1 Conf\_iRZ.exe**) для устройства iON (устройство должно быть подключено).

В настройках во вкладке «Сервер» впишите для сервера №1 адрес сервиса Wialon: IP или DNS имя сервера 1: 193.193.165.165

Порт сервера 1: 20928

Э Откройте вкладку «Сервис» и введите в поле «Отправка команды» команду SRV#1#КЕҮ=Ключ\_ шифрования, где вместо слова «Ключ\_шифрования» должен быть набор из 16-ти латинских букв или цифр, которые будут использоваться в качестве ключа доступа к сервису Wialon и нажмите кнопку «Отправить».

| L |                                |                        |          |                |                  |                                        |                    |       |            |              |            |  |  |
|---|--------------------------------|------------------------|----------|----------------|------------------|----------------------------------------|--------------------|-------|------------|--------------|------------|--|--|
|   |                                | ы мониторин<br>НСПОРТА |          | усский 🕨       |                  | Устройство подключено: 356495043908377 |                    |       |            |              |            |  |  |
|   |                                | Настройки              |          |                |                  |                                        | Диагностика        |       |            |              |            |  |  |
|   |                                |                        |          |                | Данные с flas    | о Сохранить в файл                     | Загрузить из файла |       | Перечитать |              | Установить |  |  |
|   | Информация                     | Сервер                 | GSM Трек | Реальное время | Энергосбережение | Универсальные входы                    | CAN (FMS)          | RS485 | 1-Wire     | Безопасность | Сервис     |  |  |
|   |                                |                        |          |                |                  |                                        |                    |       |            | - 1          |            |  |  |
|   |                                |                        |          |                | команды          |                                        |                    |       |            |              |            |  |  |
|   |                                | Введите команду или в  |          |                |                  |                                        | выберите из списка |       |            |              |            |  |  |
|   | SRV#1#КЕҮ= <mark>Ключ_ш</mark> |                        |          |                |                  | шифрования                             |                    |       |            |              | - 1        |  |  |
|   |                                |                        |          |                | Отпра            | авить                                  |                    |       |            |              | - 1        |  |  |
|   |                                |                        |          |                |                  |                                        |                    |       |            |              |            |  |  |

Рис. 1. Конфигуратор терминала iON

Если вы все сделали правильно, то получите ответное сообщение:

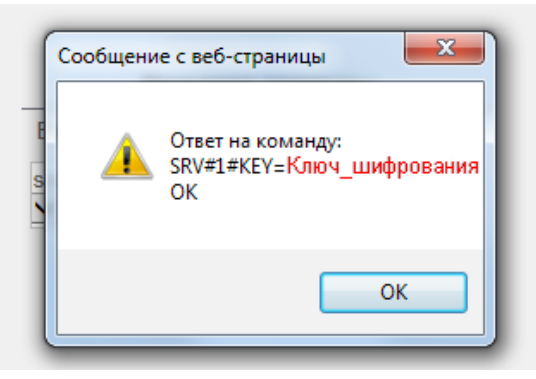

Рис. 2. Сообщение об успешном завершении операции

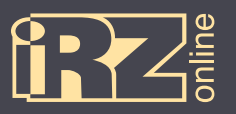

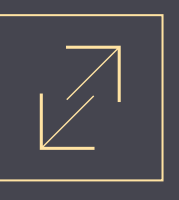

В личном кабинете сервиса Wialon зайдите в «Свойства объекта», заполните поля «Имя устройства» (введите туда IMEI-номер устройства), и тип устройства (ION), затем щелкните на значек ключа (напротив типа устройства).

| Свойства объекта – 356495046247260 × |                                                                 |  |  |  |  |  |  |  |  |
|--------------------------------------|-----------------------------------------------------------------|--|--|--|--|--|--|--|--|
| Основное Достуг                      | и Иконка Дополнительно Датчики Произвольные поля Группы Команды |  |  |  |  |  |  |  |  |
| Качество вождения                    | Детектор поездок Расход топлива Техобслуживание                 |  |  |  |  |  |  |  |  |
| * Имя:                               | 356495046247260 от 4 до 50 симеолов                             |  |  |  |  |  |  |  |  |
| * Тип устройства:                    | iON TMS Online iON ULC                                          |  |  |  |  |  |  |  |  |
| Уникальный ID:                       | 356495046247260                                                 |  |  |  |  |  |  |  |  |
| Телефонный номер:                    |                                                                 |  |  |  |  |  |  |  |  |
| Пароль доступа к объекту             | ſ.                                                              |  |  |  |  |  |  |  |  |
| Создатель:                           | testms •                                                        |  |  |  |  |  |  |  |  |
| Учетная запись:                      | testtms                                                         |  |  |  |  |  |  |  |  |
|                                      |                                                                 |  |  |  |  |  |  |  |  |
| Счетчик пробега:                     | GPS текущее значение: 0 км Авто                                 |  |  |  |  |  |  |  |  |
| Счетчик моточасов:                   | Датчик зажигания 🔻 Текущее значение: 0 ч. 🛛 Авто                |  |  |  |  |  |  |  |  |
| Счетчик GPRS-трафика:                | Сброс счетчика Текущее значение: 0 Кб Авто                      |  |  |  |  |  |  |  |  |
|                                      |                                                                 |  |  |  |  |  |  |  |  |
|                                      |                                                                 |  |  |  |  |  |  |  |  |
|                                      |                                                                 |  |  |  |  |  |  |  |  |
|                                      |                                                                 |  |  |  |  |  |  |  |  |
|                                      |                                                                 |  |  |  |  |  |  |  |  |
|                                      |                                                                 |  |  |  |  |  |  |  |  |
|                                      |                                                                 |  |  |  |  |  |  |  |  |
|                                      |                                                                 |  |  |  |  |  |  |  |  |
|                                      | Отмена ОК                                                       |  |  |  |  |  |  |  |  |

Рис. 3. Сервис Wialon, свойства объекта

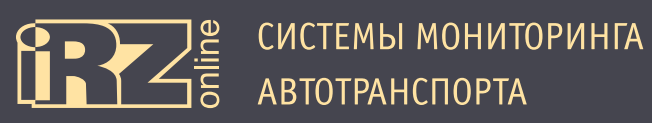

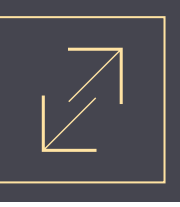

**В** поле «Значение параметра» введите ключ шифрования, который вы задали в конфигураторе устройства iON, а затем нажмите кнопку «OK». Закройте окно «Свойство объекта» нажав кнопку «OK».

| Свойства объекта - 356495046247260 × |       |              |               |         |             |         |              |        |        |        |
|--------------------------------------|-------|--------------|---------------|---------|-------------|---------|--------------|--------|--------|--------|
| Основное Дост                        | ryn   | Иконка       | Дополнител    | тьно    | Датчики     | Произ   | вольные поля | Груг   | пы Ком | анды   |
| Качество вождения                    | Детек | тор поездок  | Расход то     | плива   | Техобслуж   | кивание |              |        |        |        |
| *Имя:                                | 35    | 64950462472  | :60           | от 4 до | 50 символов |         |              |        |        |        |
| * Тип устройства:                    | iOi   | Конфигура    | ация устройст | гва     |             |         |              | ×      |        |        |
| Уникальный ID:                       | 35    | Имя парам    | етра:         | Знач    | ение параме | тра:    | Сбр          | осить: |        |        |
| Телефонный номер:                    |       | Key for deci | ryption AES:  | Клн     | оч_шифрован | ния     |              |        |        |        |
| Пароль доступа к объе                | екту: |              |               |         |             |         |              |        |        |        |
| Создатель:                           | tes   | 5            |               |         |             |         |              |        |        |        |
| Учетная запись:                      | tes   | 1            |               |         |             |         |              |        |        |        |
|                                      |       |              |               |         |             |         |              |        |        | - 12 B |
| Счетчик пробега:                     | GPS   |              |               |         |             |         |              |        | 🔲 Авто |        |
| Счетчик моточасов:                   | Датч  |              |               |         |             |         |              |        | 🔲 Авто |        |
| Счетчик GPRS-трафик                  | a:    | 1            |               |         |             |         |              |        | 🔲 Авто |        |
|                                      |       |              |               |         |             |         |              |        |        |        |
|                                      |       |              |               |         |             |         | Отмена       | K      |        |        |
|                                      |       |              |               |         |             |         |              |        |        |        |
|                                      |       |              |               |         |             |         |              |        |        |        |
|                                      |       |              |               |         |             |         |              |        |        |        |
|                                      |       |              |               |         |             |         |              |        |        |        |
|                                      |       |              |               |         |             |         |              |        |        |        |
|                                      |       |              |               |         |             |         |              |        |        |        |
|                                      |       |              |               |         |             |         |              |        | Отмена | OK     |

Рис. 4. Сервис Wialon, ввод ключа шифрования